|                      | Microsoft Teams |                             | 人、キーワードの検索、またはコマンドの入力 |               |                                        |               | 13:05 |                  |  | .ıl 🗢 🗩                     |                                                                                                   |                  |                        |     |             |            |  |
|----------------------|-----------------|-----------------------------|-----------------------|---------------|----------------------------------------|---------------|-------|------------------|--|-----------------------------|---------------------------------------------------------------------------------------------------|------------------|------------------------|-----|-------------|------------|--|
| し<br>最新情報            | Ē               | 予定表                         | 1.                    | 授業の           | )予定                                    | $\Rightarrow$ | 予定    | 表で確認             |  |                             | $\equiv Q$                                                                                        |                  | 予定表                    |     | 曲           | ・新しい会議 🗸 🗸 |  |
| チャット                 |                 | 今日〈〉                        | 2020 4 )              | 月 - 2020 5月 ~ |                                        |               |       |                  |  |                             | 4月29日 今日 会議名                                                                                      |                  |                        |     |             | 茴稼働日 ~     |  |
| ₩<br><del>7</del> -4 |                 | <b>27</b><br><sub>月曜日</sub> |                       |               | <b>28</b><br>火曜日                       |               |       | <b>29</b><br>水曜日 |  | <b>30</b><br><sup>木曜日</sup> | 開催時間<br>4月30日 明日                                                                                  |                  |                        |     |             |            |  |
|                      | 午前11時           |                             |                       |               | <ul><li>▲ 会議名</li><li>→ 開催者(</li></ul> | 科目担当教         | 員)    |                  |  |                             | 会議名開催時間                                                                                           |                  |                        |     | 参加          |            |  |
| **<br>予定表<br>ファイル    | 午後12時           |                             |                       |               | · · · ·                                |               | j     |                  |  | •                           | 会議名                                                                                               |                  |                        |     | 参加          |            |  |
|                      |                 |                             |                       |               |                                        |               |       |                  |  |                             | 用1個时间<br>5月1日 金曜日                                                                                 |                  |                        |     |             |            |  |
|                      | 午後1時            |                             |                       |               | 会議名<br>開催者(                            | 科目担当教         | 員)    |                  |  | 会議開催                        |                                                                                                   |                  |                        |     | 参加          | 当教員)       |  |
|                      | 午後2時            |                             |                       |               | -                                      |               | E     |                  |  |                             | <ul> <li>         会議名     </li> <li>         開催時間     </li> <li>         5月2日 土曜日     </li> </ul> |                  |                        |     | 参加          | E          |  |
|                      | 午後3時            |                             |                       | 授業の           | 時間害                                    |               |       |                  |  | 会議?<br>開催者                  | 会議はありません                                                                                          | v                |                        |     |             | 担当教員)      |  |
|                      | 午後4時            |                             |                       | 前週の           | 金曜E                                    | 310,<br>3に発   | 表され   | れる               |  | スマ                          | <u>アート</u>                                                                                        | フォ               | ング                     | の場合 | <b>}</b> (i | OS)        |  |
| ₽<br>דדי             | 午後5時            |                             |                       | ※基本           | 的にに                                    | 時間            | 割どる   | おり               |  |                             | 5月4日 月曜日<br>会議はありません                                                                              | ,                |                        |     |             |            |  |
|                      | 午後6時            |                             |                       |               |                                        |               |       |                  |  |                             |                                                                                                   | =<br><i>チャット</i> | ີ ເ_ື່ງ<br><i>≁−</i> ⊿ | 宗題  | <b>予</b> 定表 | 1          |  |

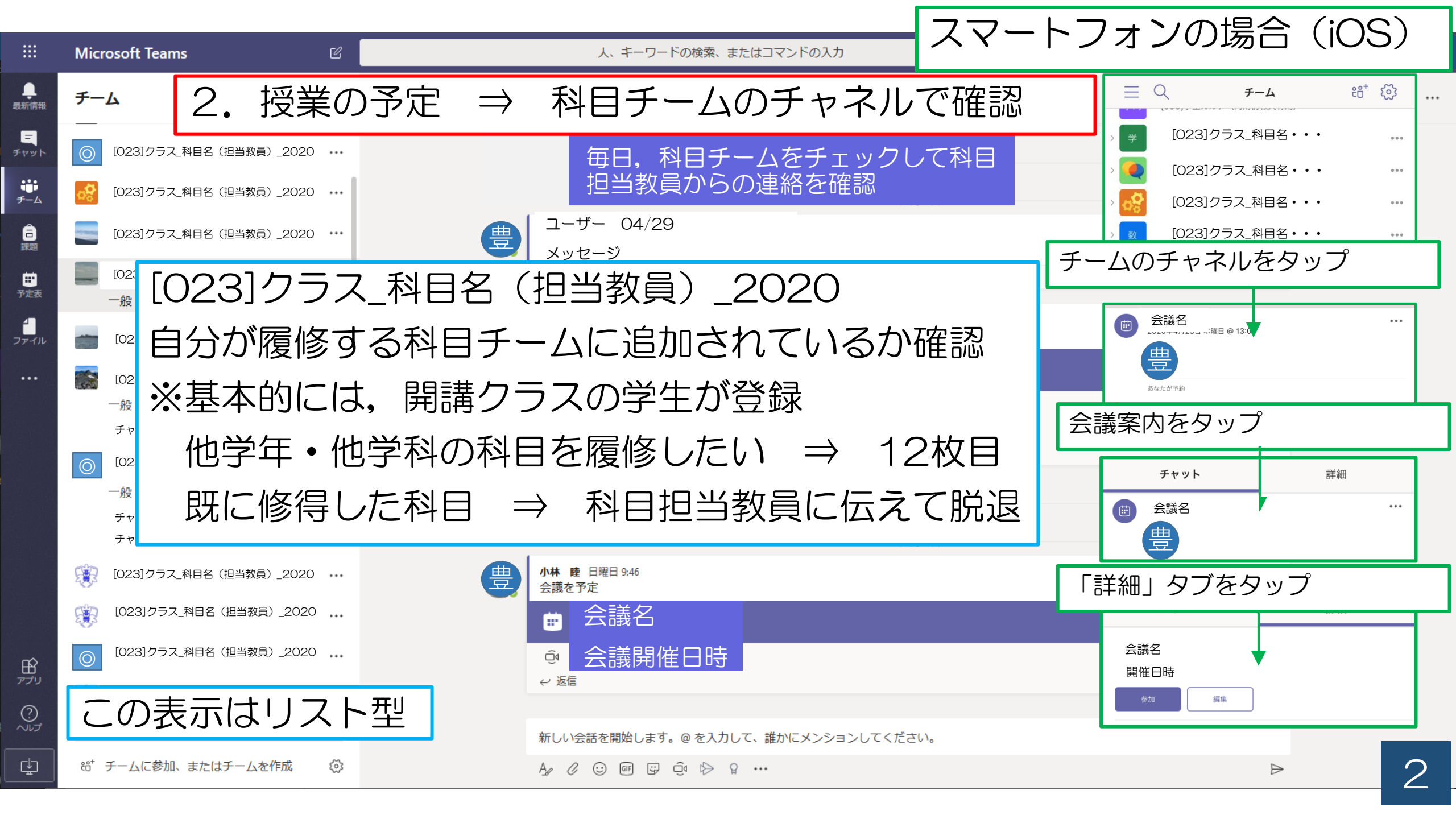

|                     | Micros | oft Teams                                                                | 人、キーワードの検索、またはコマンドの入力                                           |      |                                               |    |
|---------------------|--------|--------------------------------------------------------------------------|-----------------------------------------------------------------|------|-----------------------------------------------|----|
| ●<br>新情報            |        | → スト 3. 「会議」をクリック                                                        | フすると、この画面に                                                      |      | 参加 閉                                          | じる |
| =<br>▼ット<br>₩<br>€ム | × 🚖    | <ul> <li></li></ul>                                                      | Nないとき<br>Nる場合は,次のスラ                                             | イドヘ  | 出欠確認<br>一 一 一 一 一 一 一 一 一 一 一 一 一 一 一 一 一 一 一 |    |
| 課題<br>学定表<br>アイル    | Ē      | 2020/04/29 13:00 × → 2020/04/29 13:30<br>繰り返しなし ×                        | ✓ 30 分 ● 終日                                                     | 「参加  | 」をクリック                                        |    |
|                     | 0      | ■ 技業コンテンツYFRX用ナーム_小林 / 一般<br>場所を追加                                       | 13:42     ・・・・・・・・・・・・・・・・・・・・・・・・・・・・・・・・・・・・                  |      |                                               |    |
|                     | Ξ      | B I U S   ∀ A A ®å∨ I <sub>x</sub>   ·= ·= i≡ i≡                         | 47,23日 9日<br>会議名<br>- 開催時間<br>4月30日 明日                          |      |                                               |    |
|                     |        | Join Microsoft Teams Meeting<br>Learn more about Teams   Meeting options | 会議名     #加       開催時間     #加       会議名     #加       開催時間     #加 |      |                                               |    |
|                     |        |                                                                          | <sup>5月11 金曜</sup><br>スマートフォンの場合                                | iOS) | ]                                             |    |
| ÷                   |        |                                                                          | 14:35 - 15:05                                                   |      |                                               | З  |

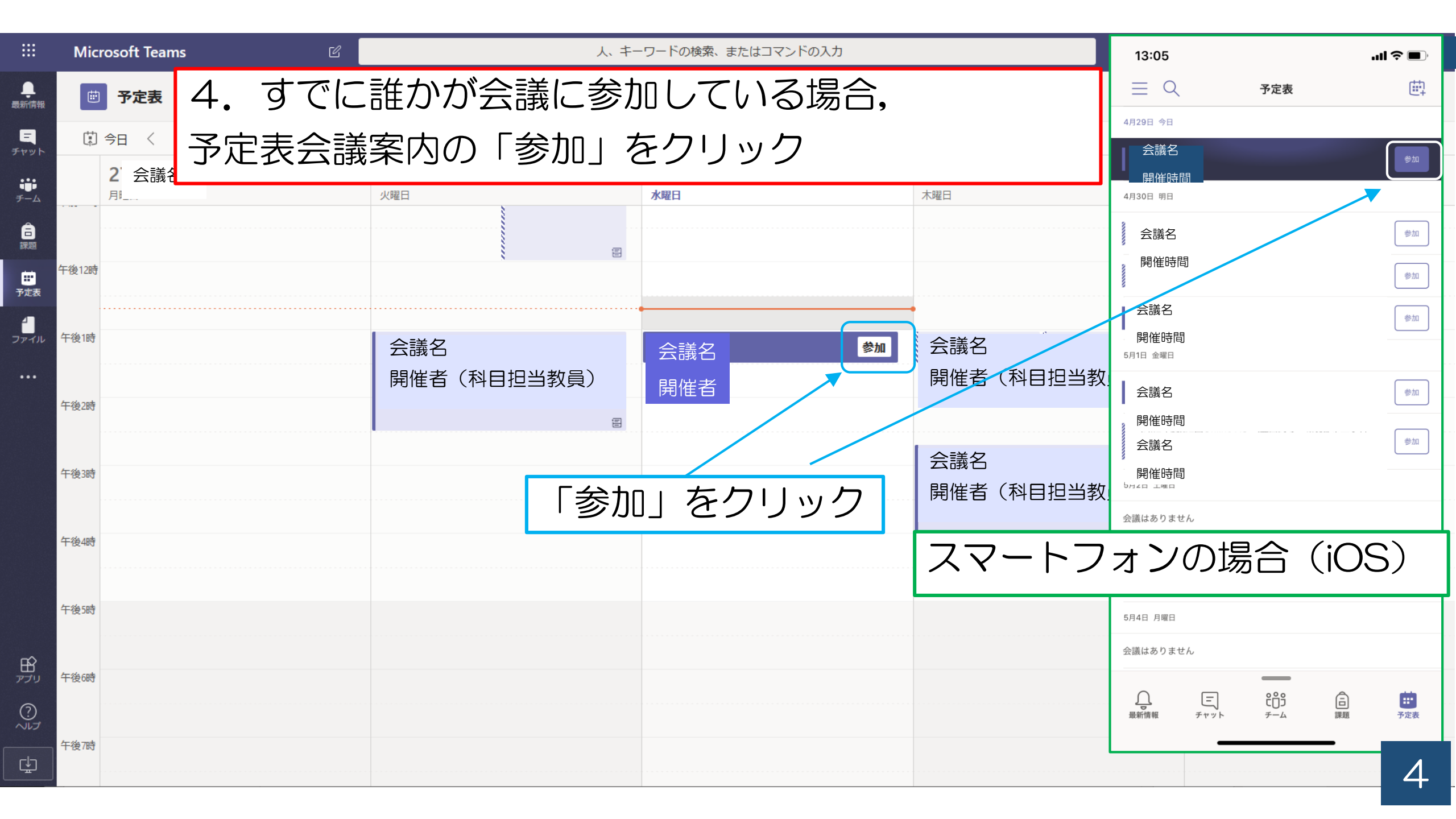

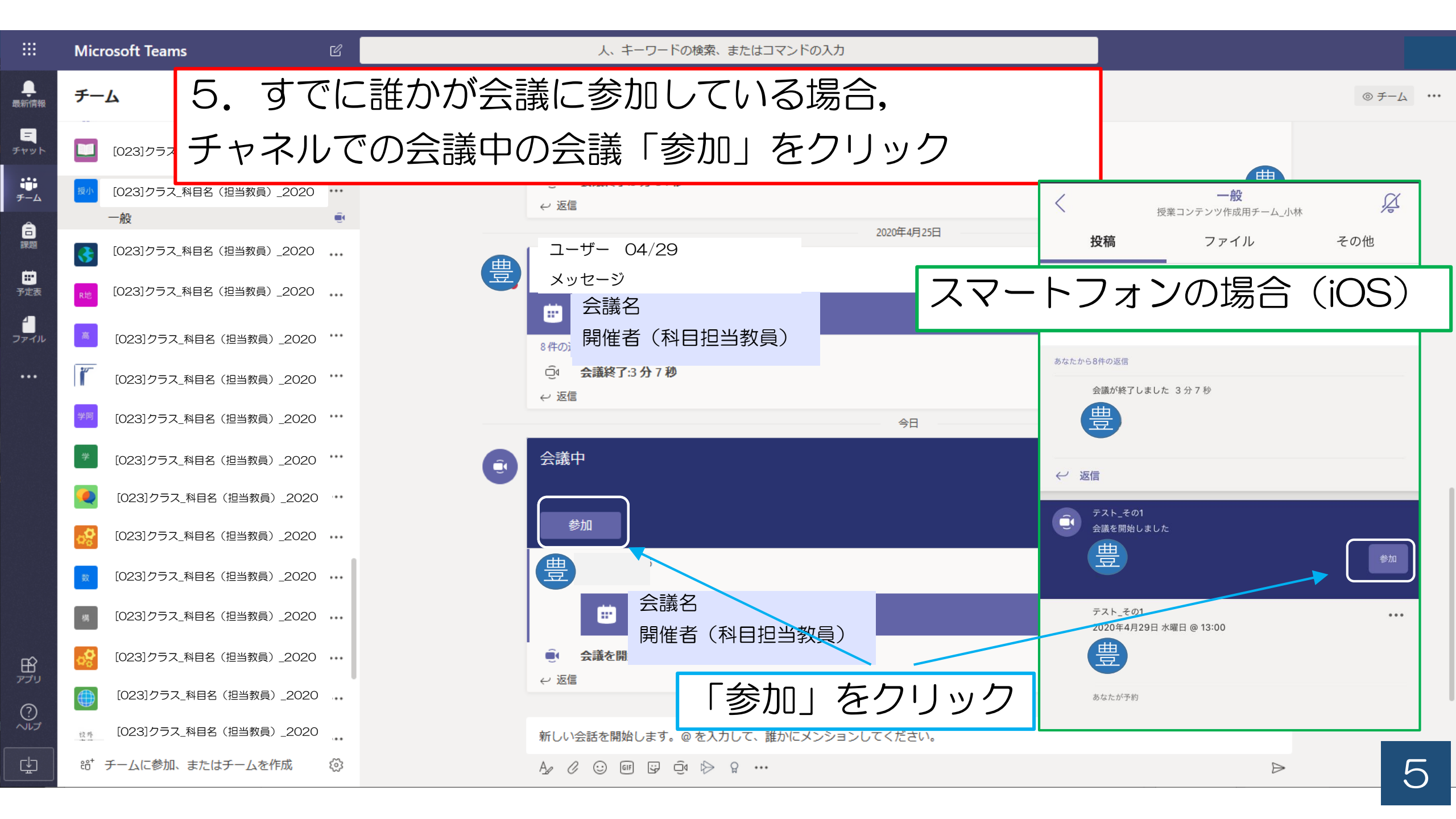

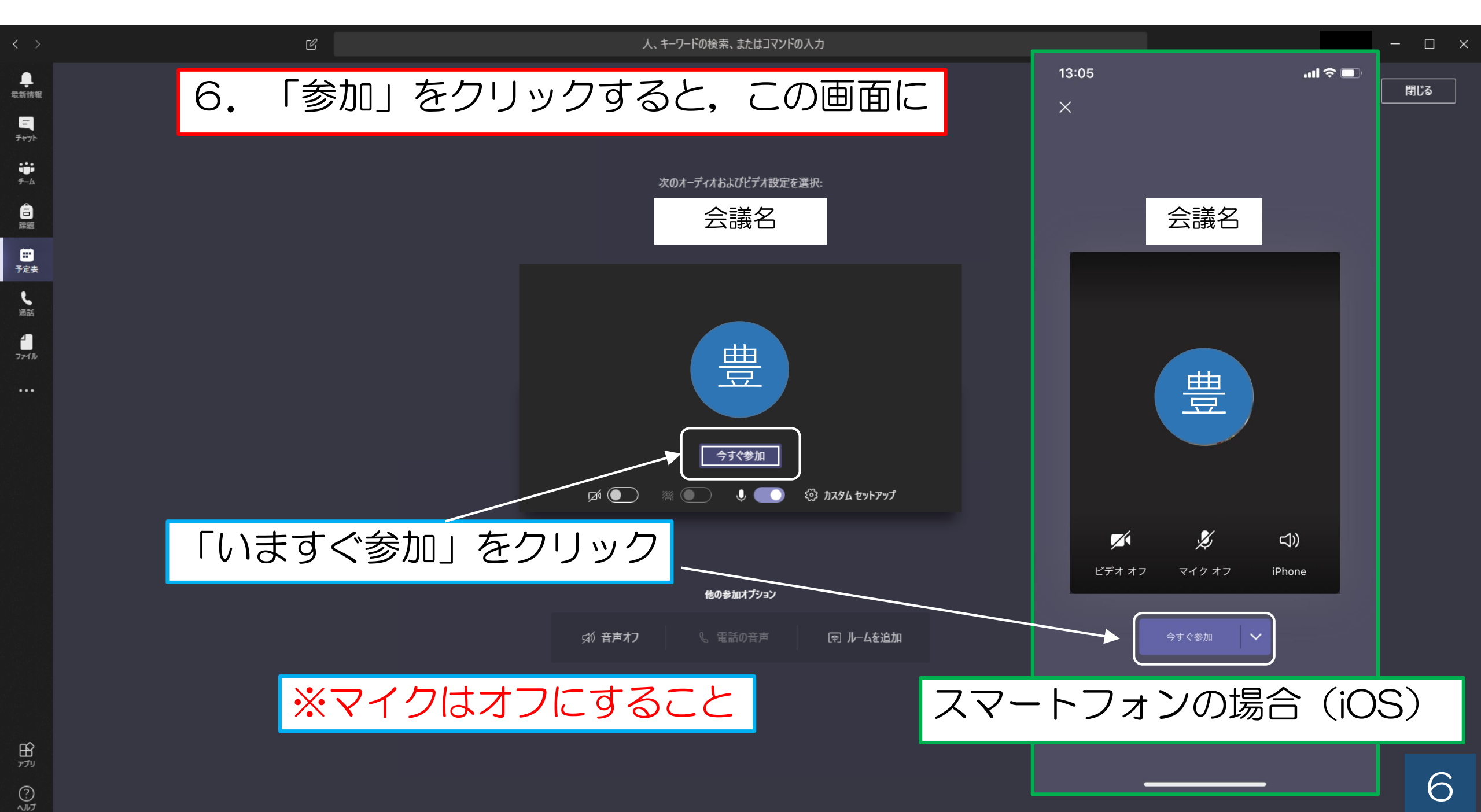

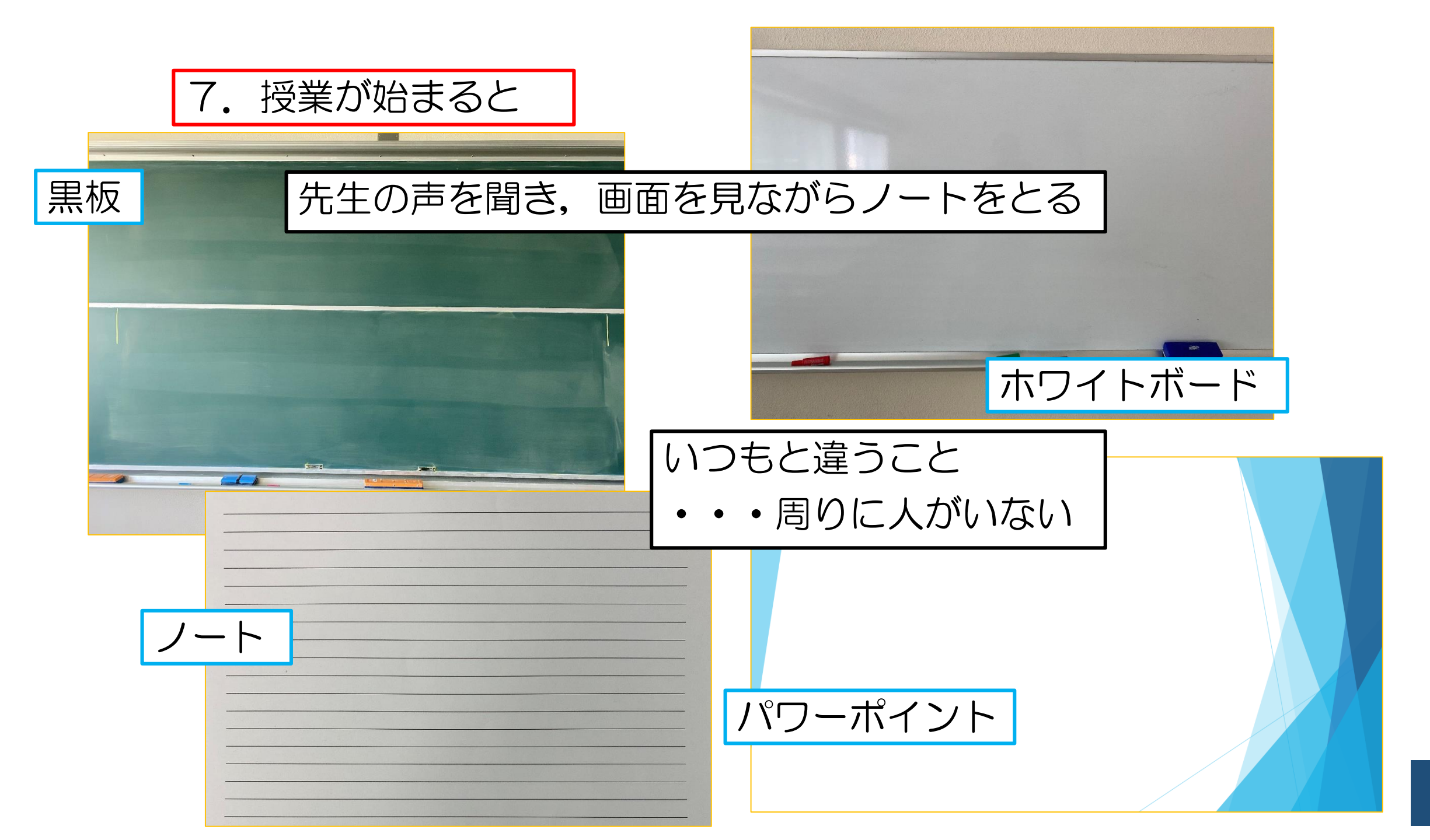

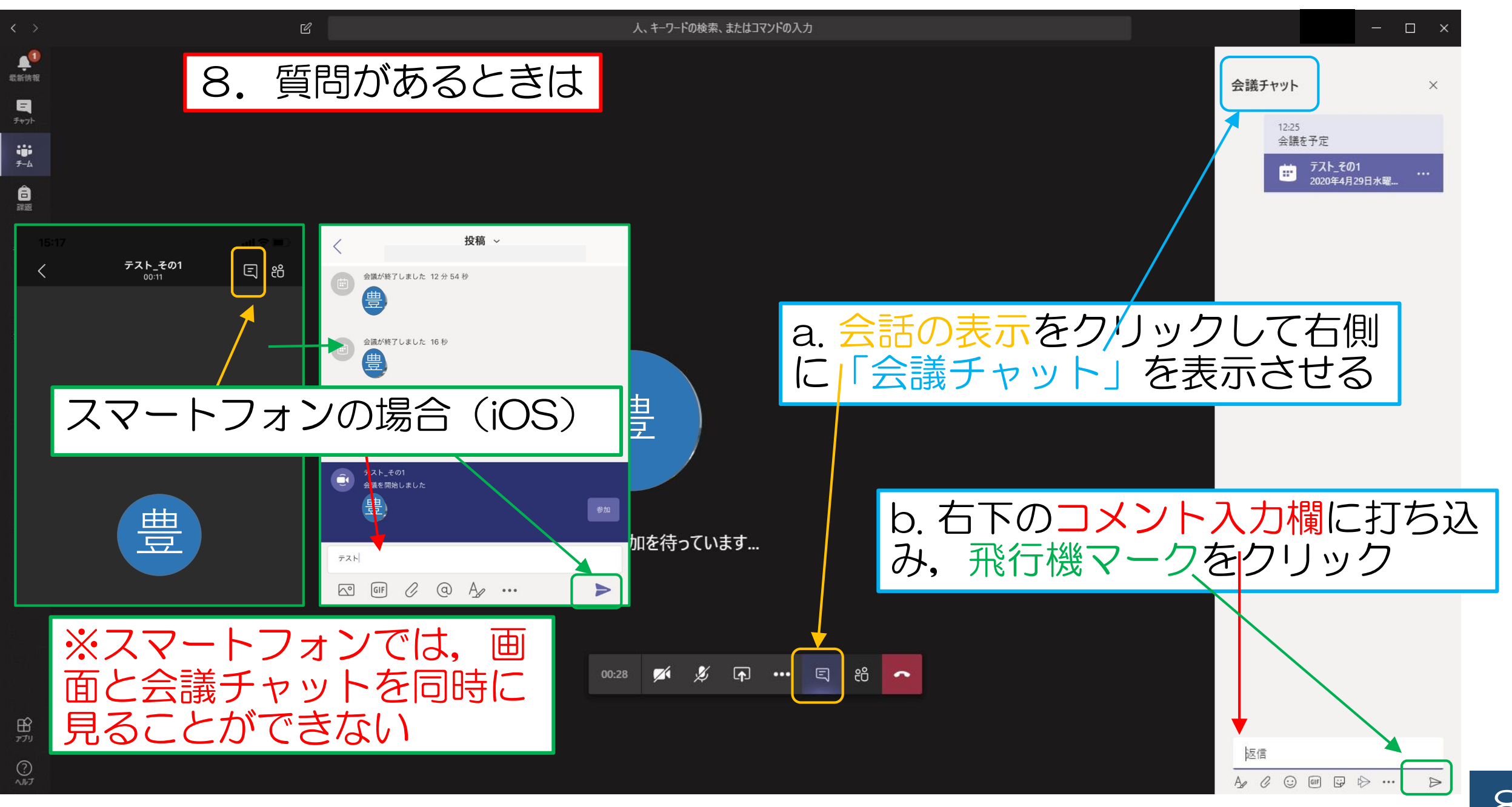

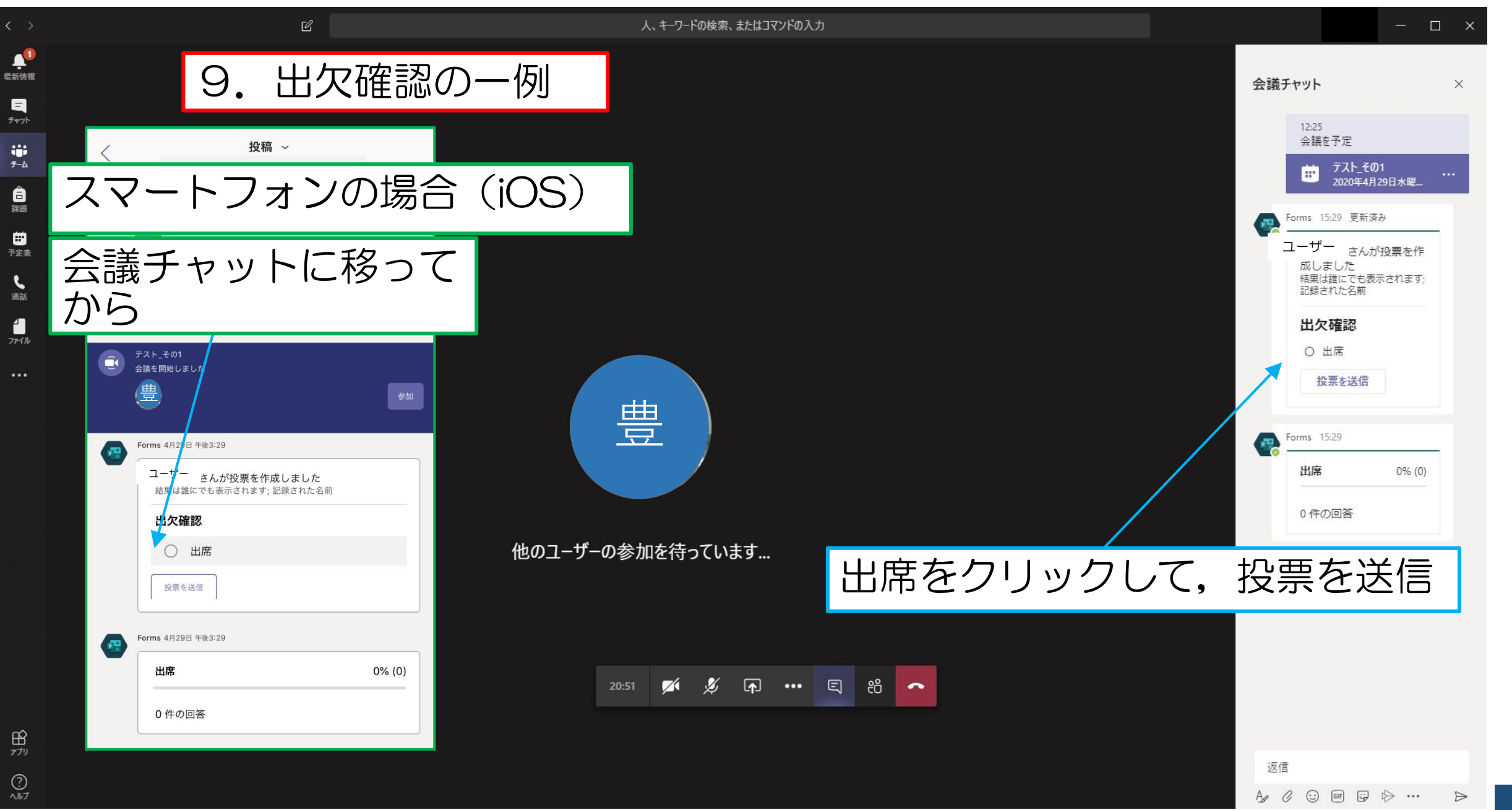

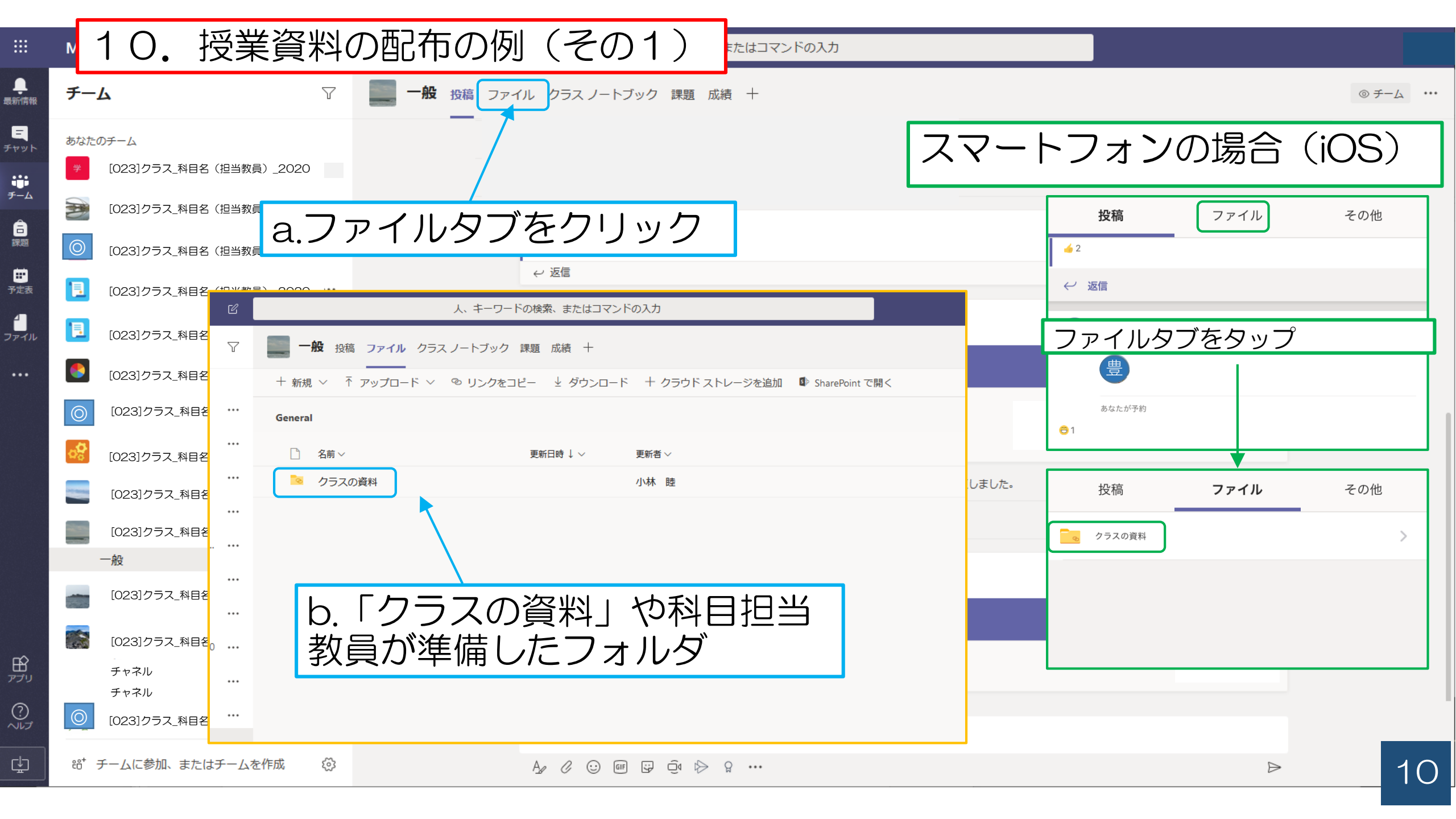

|                       | N          | 11. 授業                                   | 資料の配巾の例(その2) またはコマンドのふカ                                                                                                    |                                                                                                    |
|-----------------------|------------|------------------------------------------|----------------------------------------------------------------------------------------------------|----------------------------------------------------------------------------------------------------|
| ●<br>新情報              | チー         | Ь                                        | ▽ -般 投稿 ファイル クラスノートブック 課題 成績 +                                                                                                    | ◎ チーム ····                                                                                                    |
| דעי<br>לעי            | あなた(<br>学  | のチーム<br>[023]クラス_科目名(担当教員)               | _2020 スマ・                                                                                                    | ートフォンの場合(iOS)                                                                                                    |
|                       |            | [023]クラス_科目名(担当教員<br>[023]クラス 科目名(担当教員   | a.クラスノートブックをクリック                                                                                                    | <b>投稿</b> ファイル その他                                                                                                    |
| <b>…</b><br>定表        |            | [023]クラス_科目名(担当教員)                       |                                                                                                    | <ul> <li>✓ 返信</li> </ul>                                                                                                    |
| コート                   | 1          | [023]クラス_科目名(担当教員)                       |                                                                                                    | その他タブをタップ                                                                                                    |
| •••                   | •          | [023]クラス_科目名(担当教員)                       | Class Notebook へようこそ                                                                                                    |                                                                                                    |
|                       | 0          | [023]クラス_科目名(担当教員)<br>[023]クラス_科目名(担当教員) | OneNote Class Notebook は、クラス全員で使えるデジタル ノートブックです。テキスト、画像、手書きノート、<br>添付ファイル、リンク、辛吉、ビデオなどをスマレ保存できます                                                                                                    | あなたが予約<br>⊖ 1                                                                                                    |
|                       |            | [023]クラス_科目名(担当教員)                       | 各ノートブックは、次の3つの部分に分かれています。       4月24日                                                                                                    | 。 投稿 ファイル <b>その他</b>                                                                                                    |
|                       |            | [023]クラス_科目名(担当教員)                       | <ol> <li>学生用ノートブック: 教師と各学生との間で共有されるプライベート スペースです。教師はどの学生のノートブックにもアクセスできますが、学生は自分のものしか見ることができません。</li> <li>コンテンツ ライブラリ: 教師が配布物を生徒と共有するための読み取り専用のスペースです。</li> <li>共同作業スペース: クラス全員が利用できるスペースです。ごごでコンテンツを共有し、整理し、共同作業します。</li> </ol> | Grades >                                                                                                    |
|                       |            | 一般<br>[023]クラス_科目名(担当教員)                 |                                                                                                    | ● 課題 >                                                                                                    |
| ró                    |            | [023]クラス_科目名(担当教員)<br>-                  |                                                                                                    | $ \begin{bmatrix} 0 & \frac{1}{2} & \frac{1}{2} & \frac{1}{2} \\ \hline 0 & \frac{1}{2} & \frac{1}{2} & \frac{1}{2} \\ \hline 0 & \frac{1}{2} & \frac{1}{2} & \frac{1}{2} & \frac{1}{2} \\ \hline 0 & \frac{1}{2} & \frac{1}{2} & \frac{1}{2} & \frac{1}{2} \\ \hline 0 & \frac{1}{2} & \frac{1}{2} & \frac{1}{2} & \frac{1}{2} & \frac{1}{2} & \frac{1}{2} \\ \hline 0 & \frac{1}{2} & \frac{1}{2} & \frac{1}{2} & \frac{1}{2} & \frac{1}{2} & \frac{1}{2} & \frac{1}{2} \\ \hline 0 & \frac{1}{2} & \frac{1}{2} & \frac{1}{2} & \frac{1}{2} & \frac{1}{2} & \frac{1}{2} & \frac{1}{2} \\ \hline 0 & \frac{1}{2} & \frac{1}{2} & \frac$ |
| 出<br>アプリ<br>?)<br>リレプ | $\bigcirc$ | チャネル<br>チャネル<br>[023]クラス_科目名(担当教員)       | b.クラスノートブックについては、                                                                                                    | シリスノートノックをシッノ9る<br>と、OneNoteアプリ(要インス<br>トール)が起動                                                                                                    |
| ±                     | °°⁺ ÷      | チームに参加、またはチームを作                          | ▲ ◎ 科日担当の先生からの指示を待つ                                                                                                    | ⊳ 11                                                                                                    |

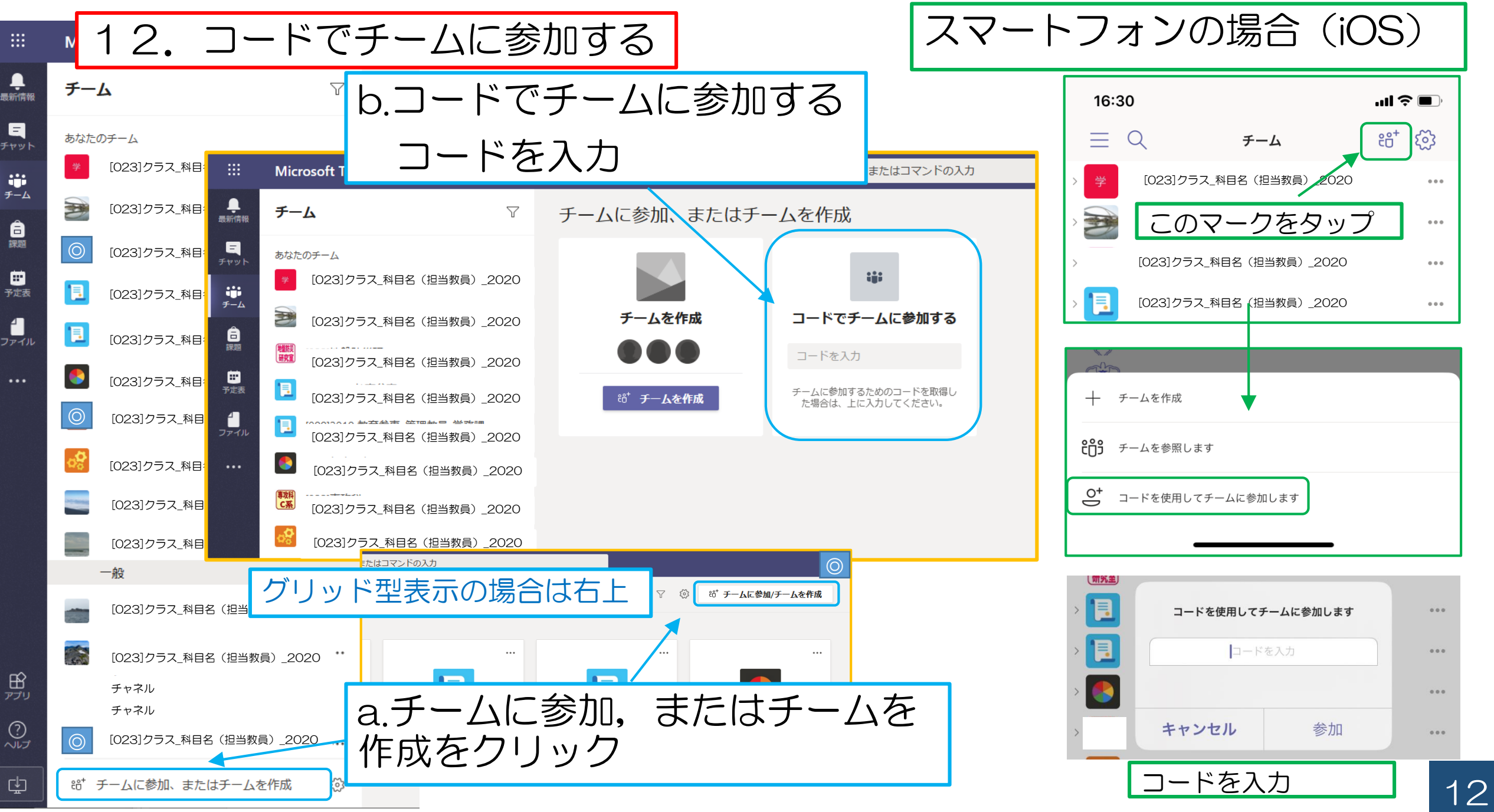

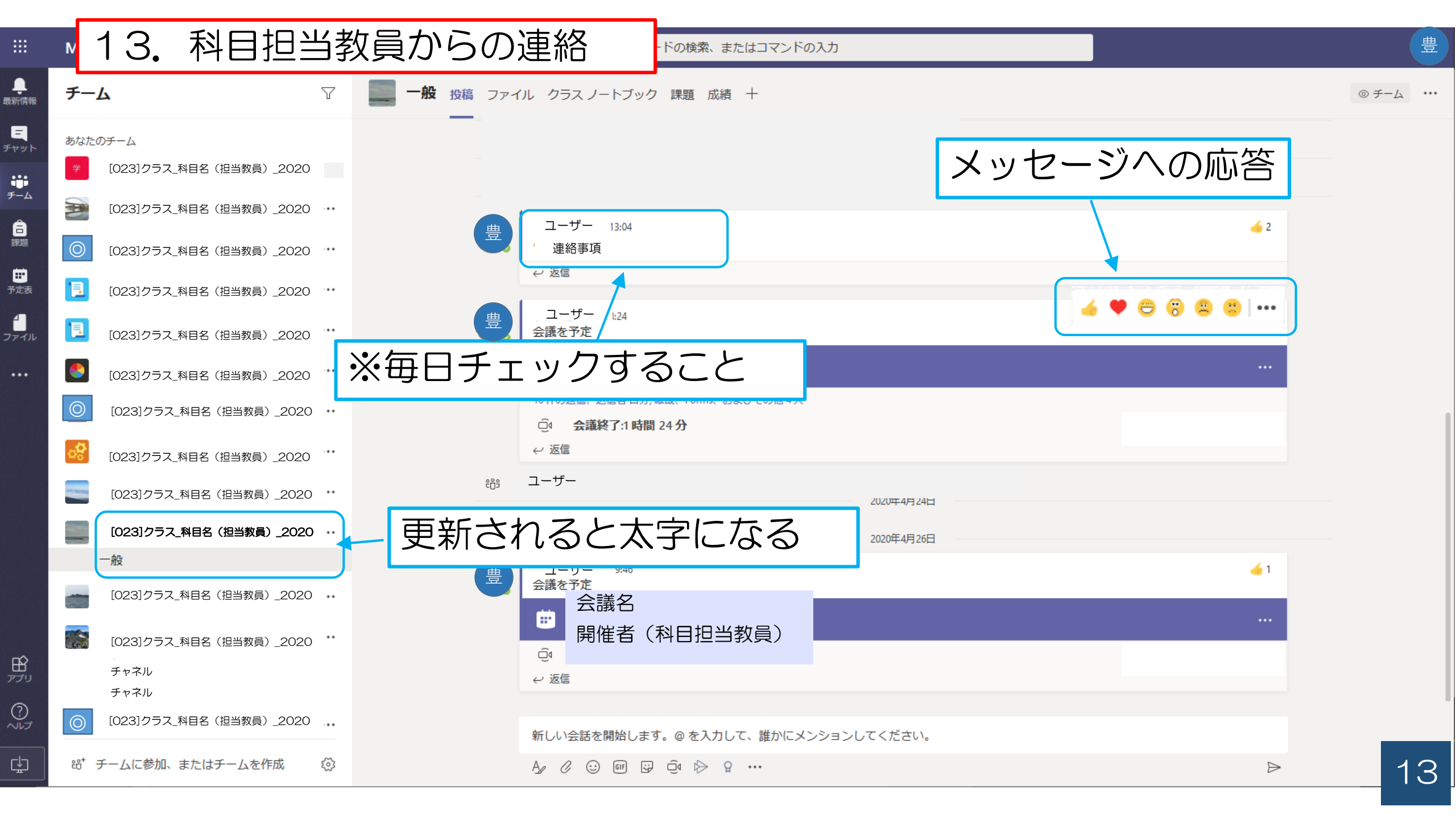

13. 科目担当教員からの連絡

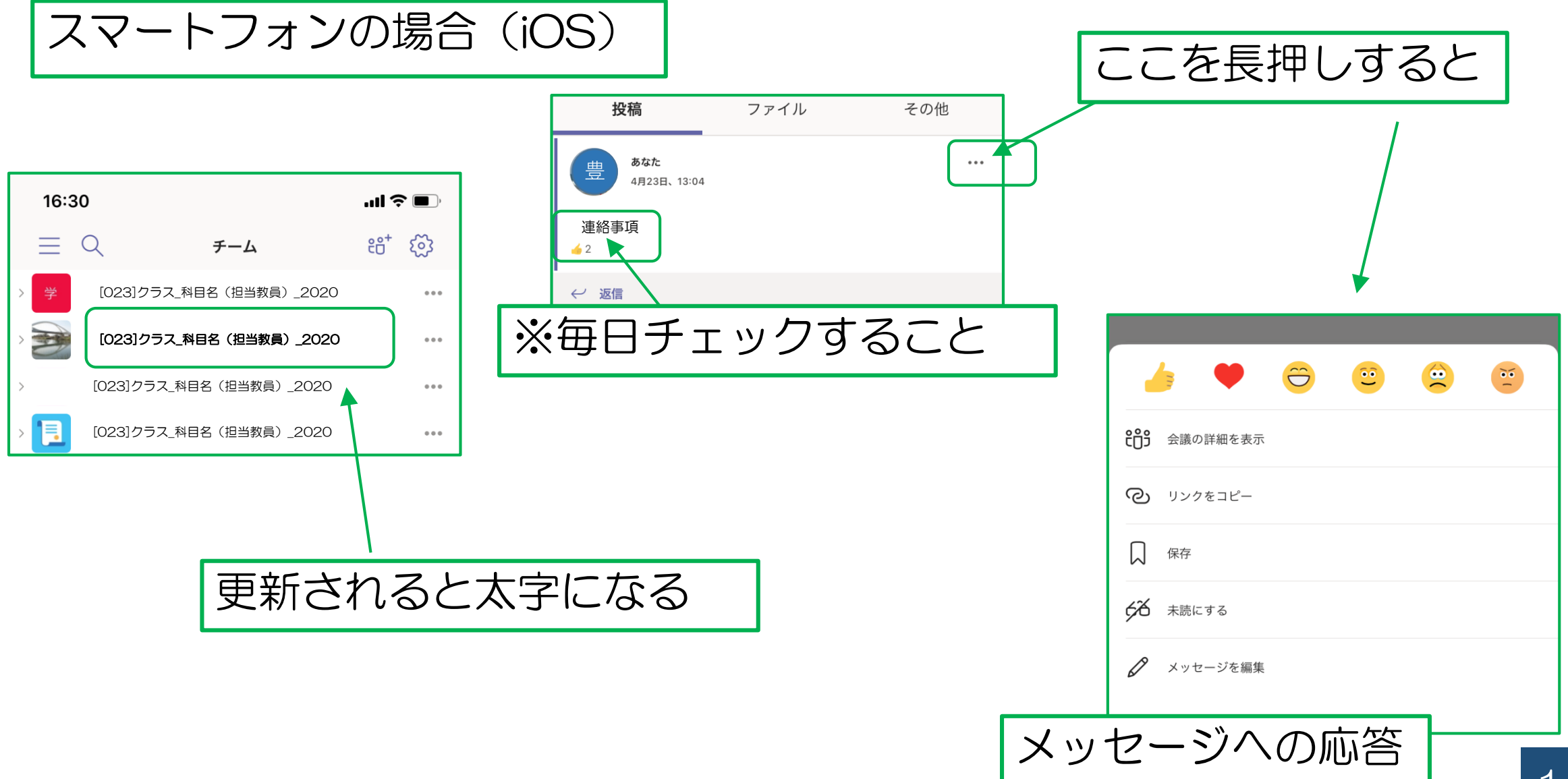